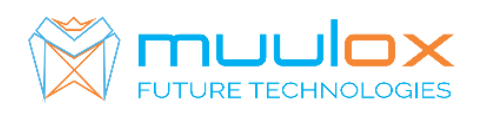

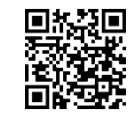

Suport telefonic pentru clienti cu contract! L.-V. 09:00-17:00 | TEL: 0365.455.009

Conform legii solicitarile de service se fac in scris pe situl <u>www.muulox.ro</u> sectiunea INFO UTILEm → SUPORT. Fara solicitare nu se iau in considerare! Documentatia, programele se pot descarca de pe site-ul MUULOX sub tipul casei de marcat.

Conform GARANTIEI trebuie sa achizionati role termice de la distribuitorul autorizat.

# Ghid scurt de utilizare ZIT / VALMED

- 1. PORNIRE CASA DE MARCAT : Se apasa butonul ON/OFF
- 2. INTRARE IN MOD VANZARE: Cu SAGETILE se selecteaza VANZARE \_ \_ \_ \_ . Se introduce parola 1 si se apasa tasta TOTAL.
- 3. BANI DE SCHIMB:

INTRODUCERE : SAGEATA SUS --> suma --> TOTAL SCOATERE : SAGEATA JOS --> suma --> TOTAL

**3A. VANZAREA** : Se introduce cantitatea urmat de tasta , se introduce pretul unitar dupa care se apasa tasta , codul produsului si tasta PLU si pentru finalizarea bonului se apasa tastele ST urmat de TOTAL.

NUMERAR : cantitate --> X --> pret produs --> \* --> cod articol --> PLU --> TOTAL CARD : cantitate --> X --> pret produs --> \* --> cod articol --> PLU --> PY Pentru stergerea ecranului se foloseste tasat C

- Pentru corectarea unui bon se apasa tasta VD, care sterge ultimul produs de pe bon urmand tastele ST si TOTAL.
- Nota: Daca un bon este finalizat cu tasta TOTAL acesta nu mai poate fii corectat!
- INTRODUCERE CIF PE BON: Inainte de TOTAL se apasa ↑ + STL intorducem CIF +STL TOTAL si TOTAL

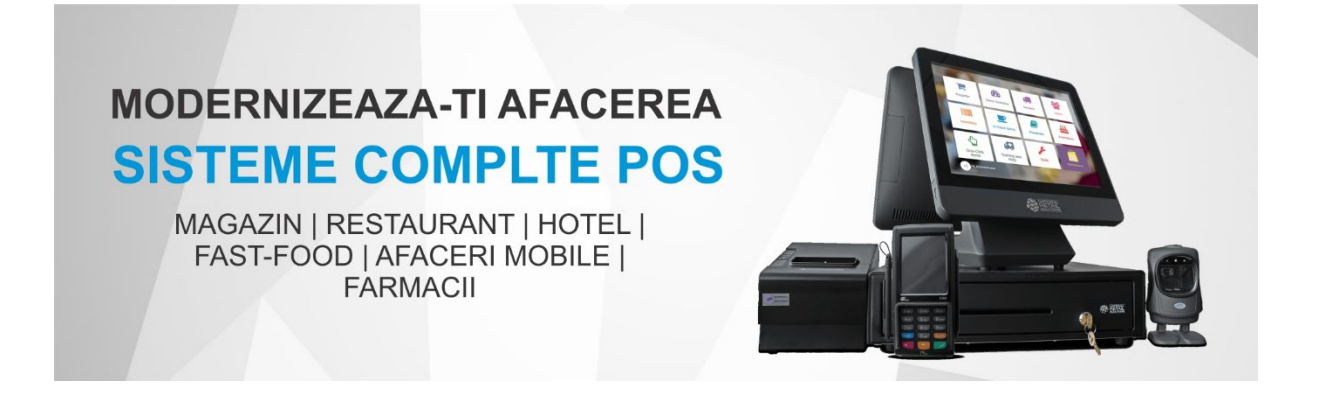

## 4. RAPORT X (raport de verificare)

Se apasa tasta ON/OFF, cu sageti se selecteaza RAPORT X \_\_\_\_\_. Se introduce parola 1919 --> TOTAL dupa care se apasa tasta 1 si \*

Nota: Raportul de verificare se poate face oricand, in orice zi, in orice moment daca dorim verificarea vanzarilor efectuate.

NR.REG: J/26/258/2015 BANCA: ING

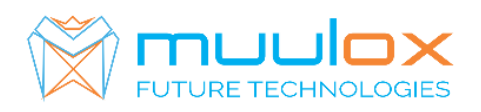

### 5. RAPORT Z (raport zilinic):

Se apasa tasta ON/OFF, cu sageti se selecteaza RAPORT Z \_\_\_\_. Se introduce parola 2020 --> TOTAL dupa care se apasa tasta 1 si \*

### 6. RAPORT PERIODIC (raport lunar) - HARTIE

Se apasa tasta  $\uparrow$  pana pe afisaj apare RAPOARTE MF \_\_\_\_. Se introduce parola 2020 urmat de tasta TOTAL --> 11 --> STL. Se introduce data de inceput al perioadei in format ZZLLAA (ex.010119-pentru 1 ianuarie 2019) urmat de tasta X, se introduce data de sfarsit al perioadei tot in format ZZLLAA (ex.310119-pentru 31 ianuarie 2019) si se apasa tasta VD.

#### 7. EXPORT RAPORT PERIODIC (raport lunar ANAF XML) – CARDUL DE MEMORIE TREBUIE SA FIE GOL!

Se apasa tasta n pana pe afisaj apare EXPORT DATE \_\_\_\_. Se introduce parola 2020 urmat de tasta TOTAL --> 61 --> 5TL. Se introduce data de inceput al perioadei in format ZZLLAA (ex.010119- pentru 1 ianuarie 2019) urmat de tasta X, se introduce data de sfarsit al perioadei tot in format ZZLLAA (ex.310119-pentru 31 ianuarie 2019) si se apasa tasta VD.

#### Suport telefonic pentru clienti cu contract : 0770.496.052 / 0365.455.009

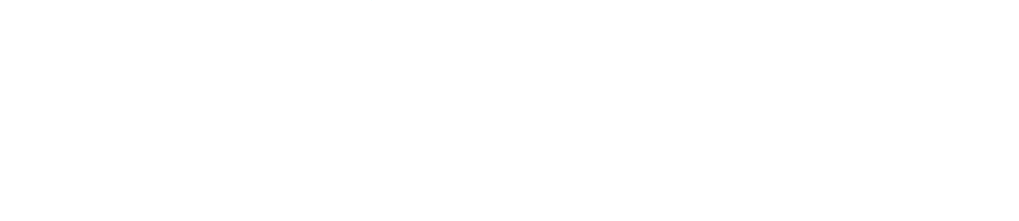